# 万博招待チケット使用のための こどものID登録手順について

※こどもの登録には、ID取得済みの保護者などの代理登録が必要となりますので、 必ずお読みください

公式サイトURL(※QRコードからもアクセスできます) <u>https://www.expo2025.or.jp/</u>

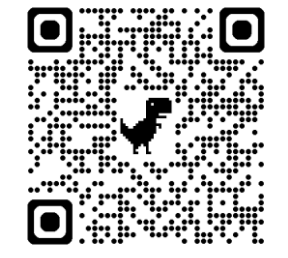

入場等についてのお問い合わせは、『大阪府万博子ども招待コールセンター』まで 06-7526-3090 受付時間平日 午前 9 時から午後 6 時まで 土日・祝日を除く。

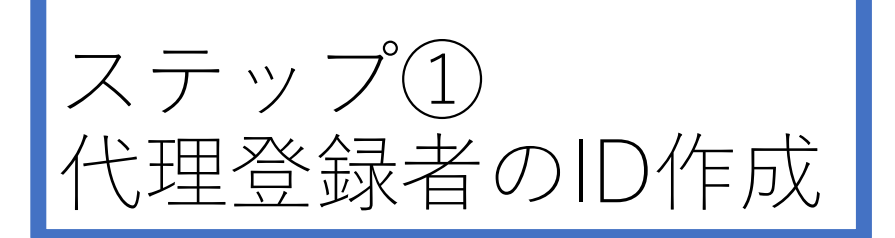

こどものID作成の前に 代理登録者のID作成が 必要です。

手順に従って、まずは 大人のIDの作成をしま しょう。

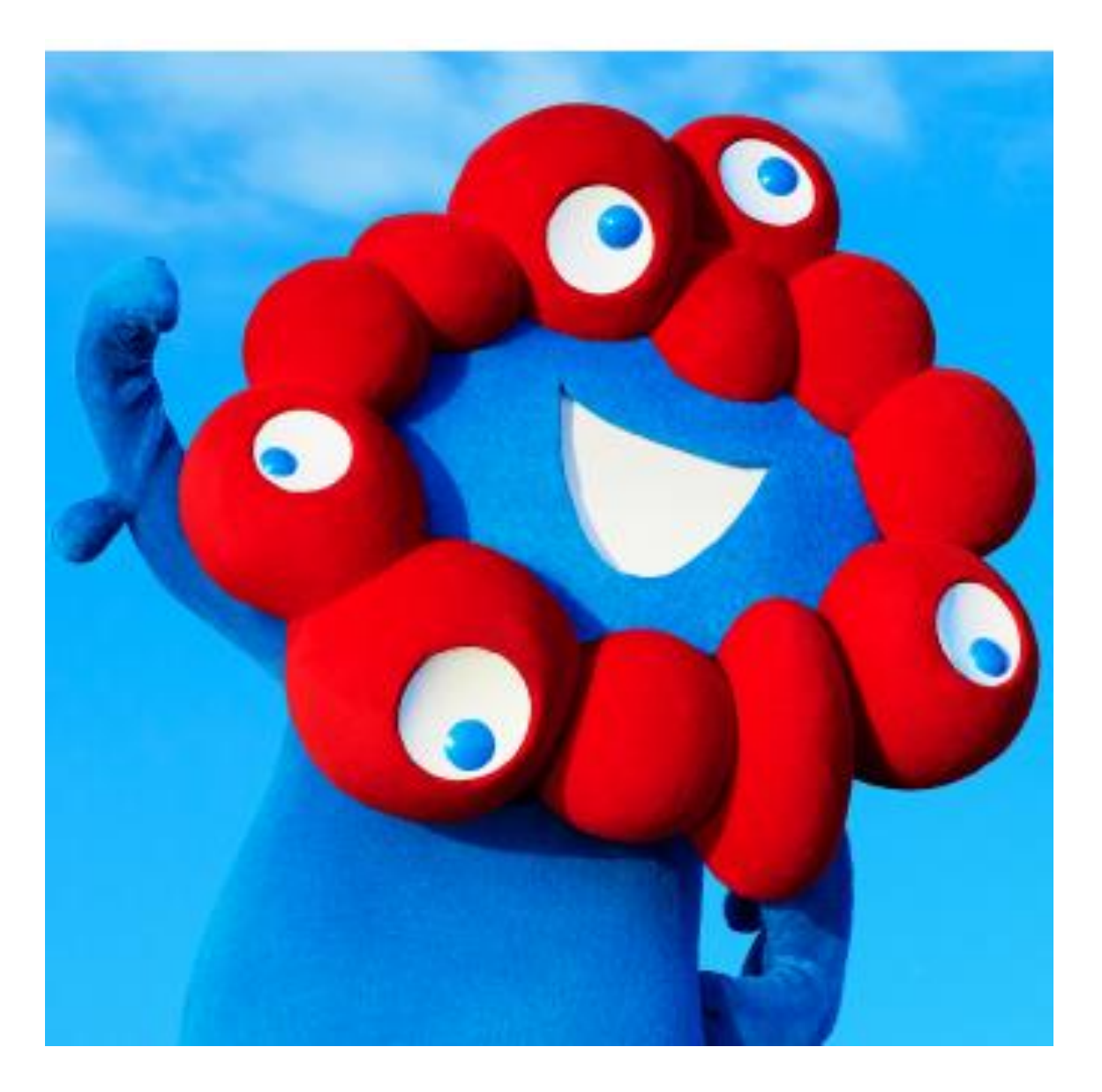

#### 代理登録者のID登録をしましょう

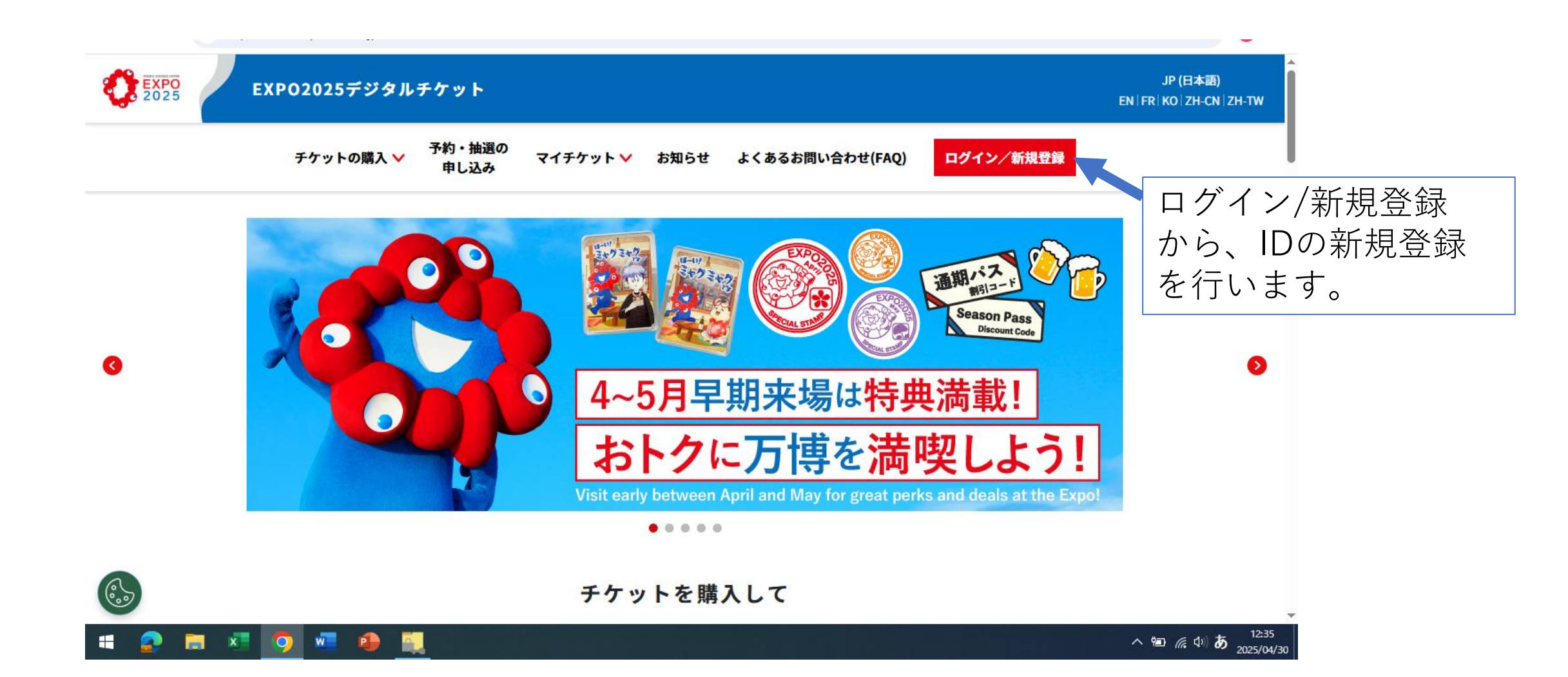

#### まずは、新規登録

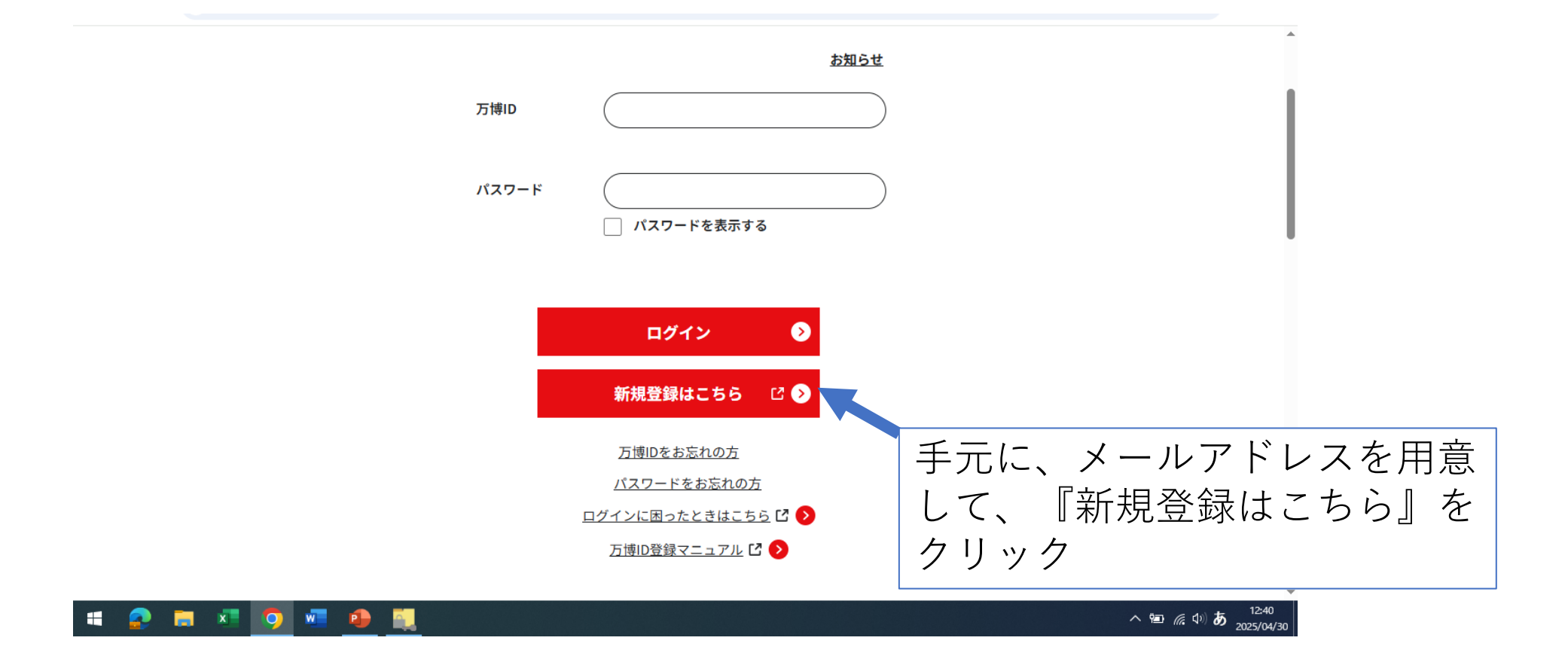

#### 利用規約を確認

#### 利用規約同意

遊方針(以下総称して「個人情報保護方針」といいます。)を定めます

個人情報保護方針に同意します ※最後までスクロールするとチェックいただけます

万博IDのご利用には「万博ID利用規約」と「個人情報保護方針」への同意が必要です。 最後までスクロールしてご確認いただき、同意いただける場合はチェックを入れてください。

万博ID利用規約

#### 第1条(目的)

P

万博ID利用規約(以下「本規約」といいます。)は、公益社団法人2025年日本国際博覧会協会(以下「当協会」とい います。)が2025年日本国際博覧会に来場されるお客様ないし来場を予定されているお客様(以下「お客様」といいま す。)に登録していただくアカウント(以下「万博ID」といいます。)についての登録、利用、個人情報の取扱い、その 他万博IDに関する基本事項について定めています。

お客様は、登録前に本規約の内容を十分な時間をかけて読み理解したうえで登録申込みをして下さい。お客様が当協 会の開設するサイト上の入会登録画面に表示される利用規約同意画面上で本規約の適用を同意された以後は、お客様に

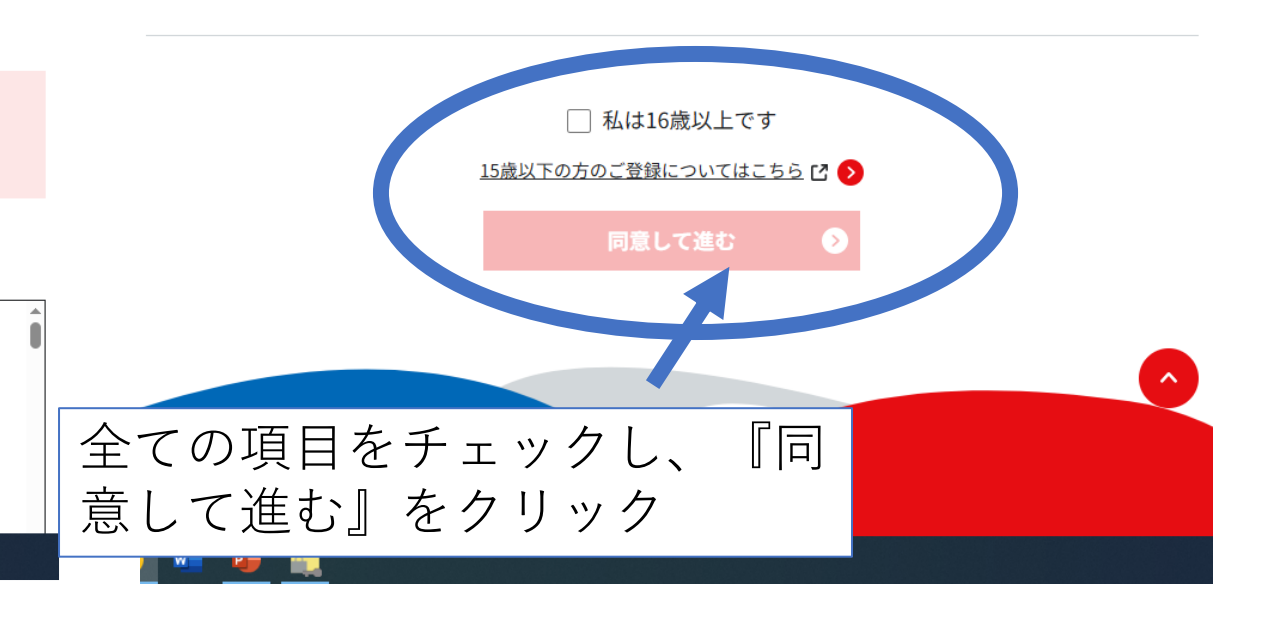

メールアドレスを入力し、送信

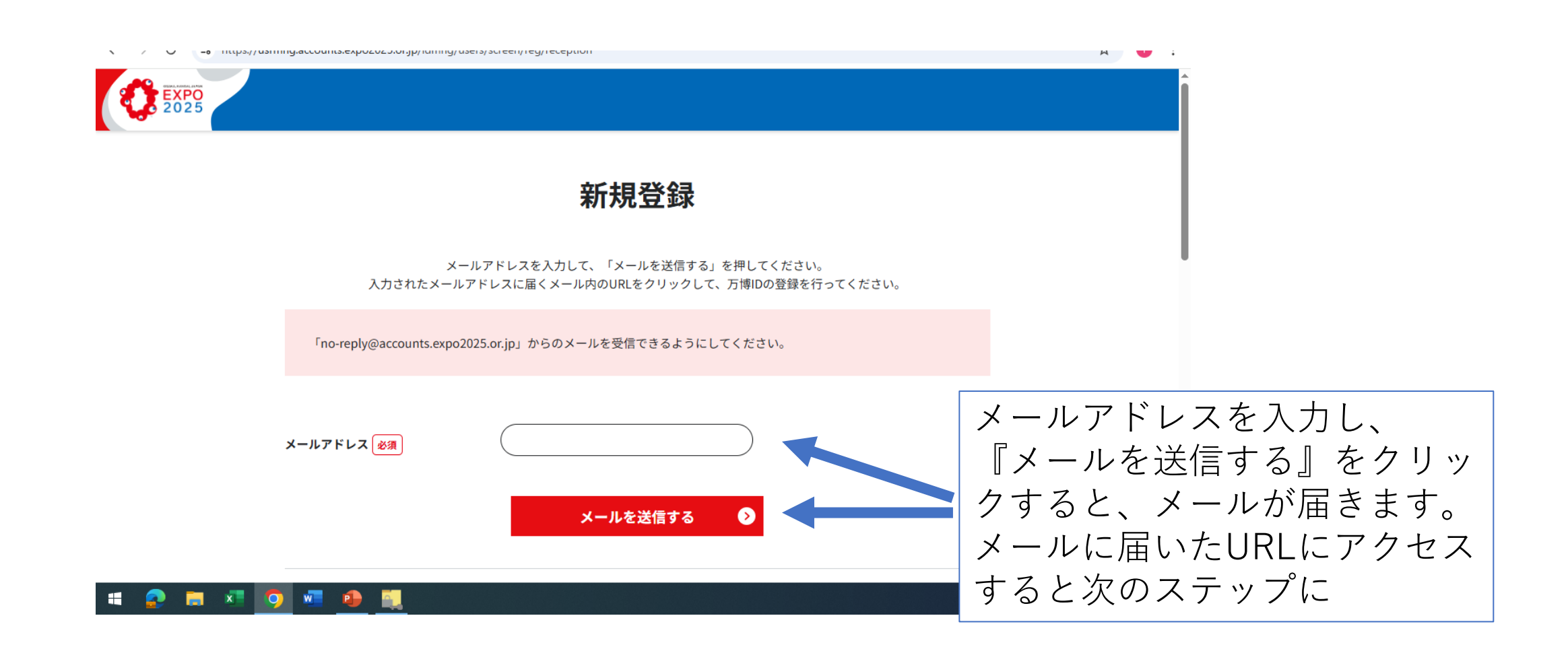

### プロフィールを入力すれば完了

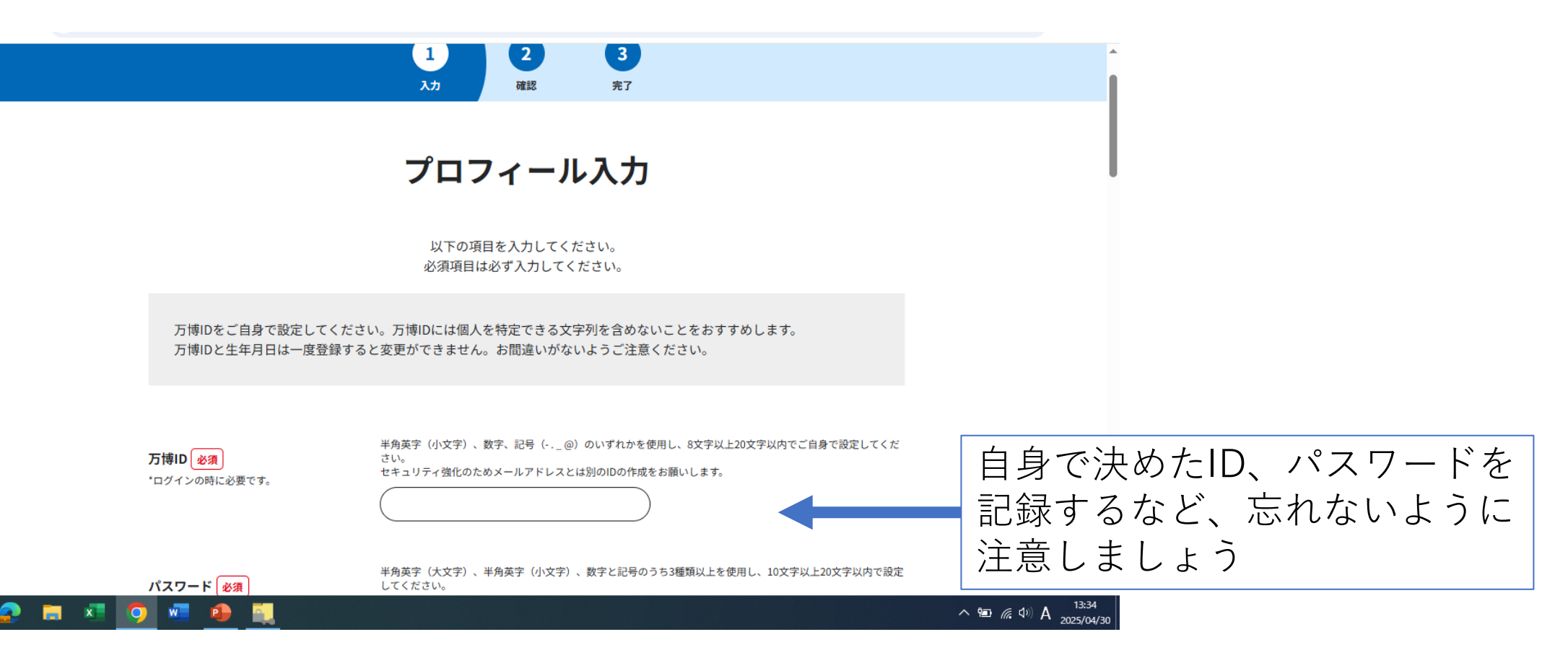

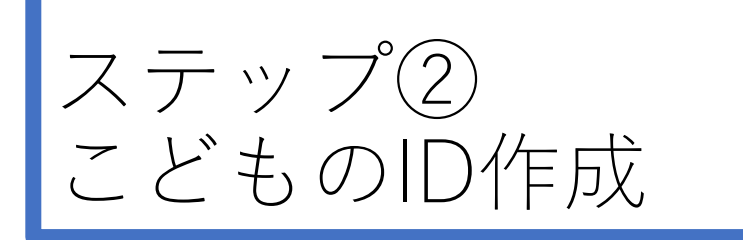

こどものID作成の前に 代理登録者のID作成が 必要です。

手順に従って、まずは 大人のIDの作成をしま しょう。

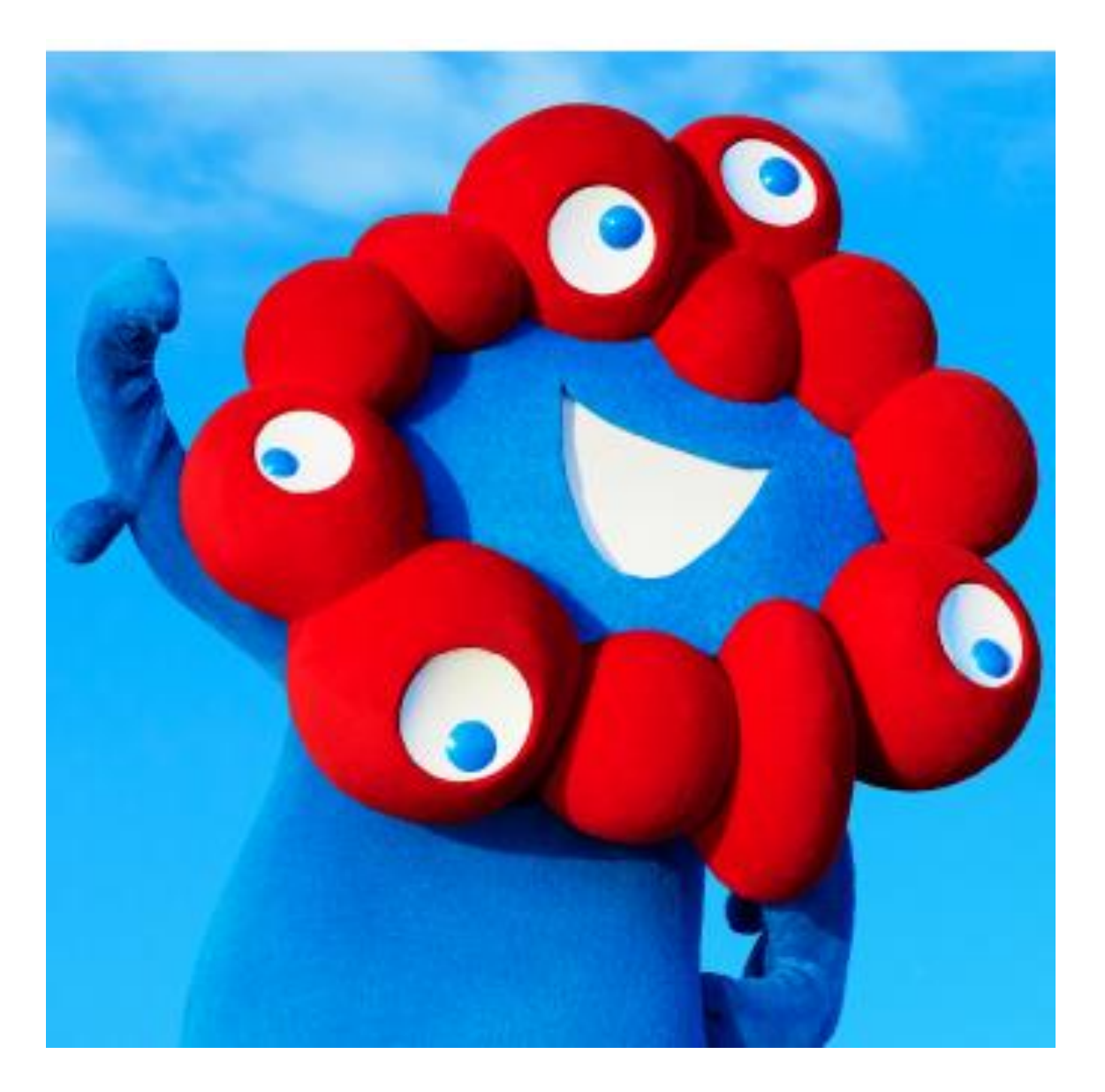

## 自分のIDでログインしてみよう

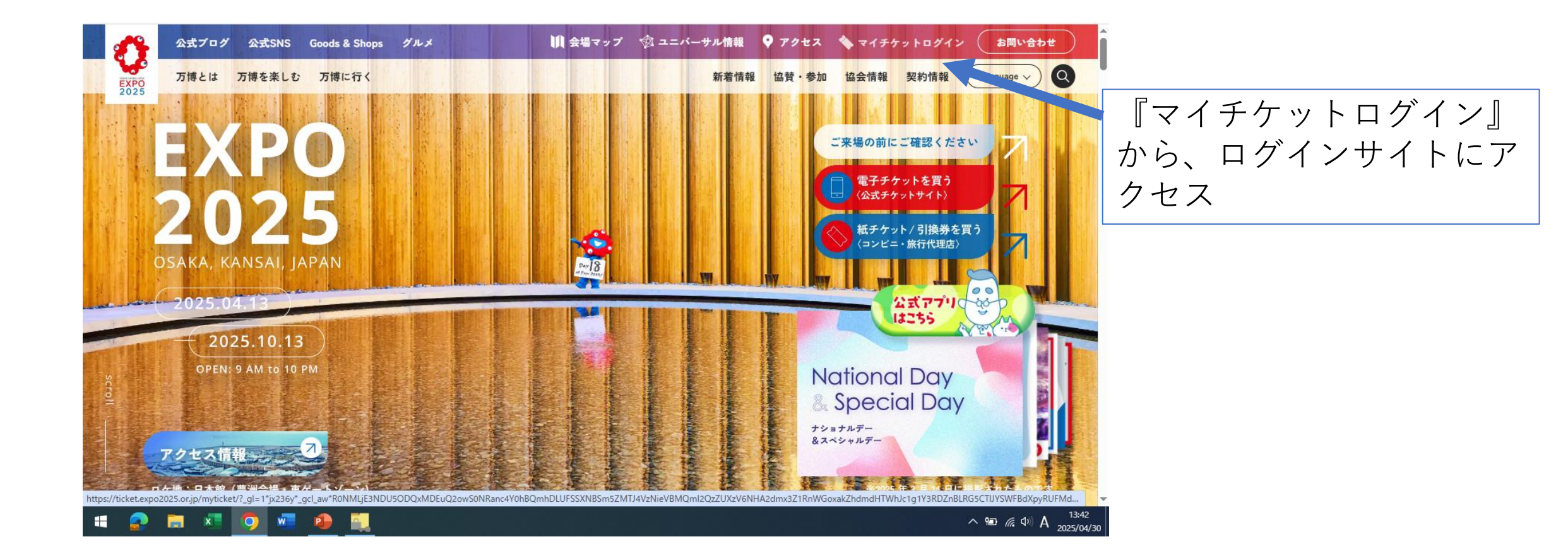

#### ID、パスワードを入力

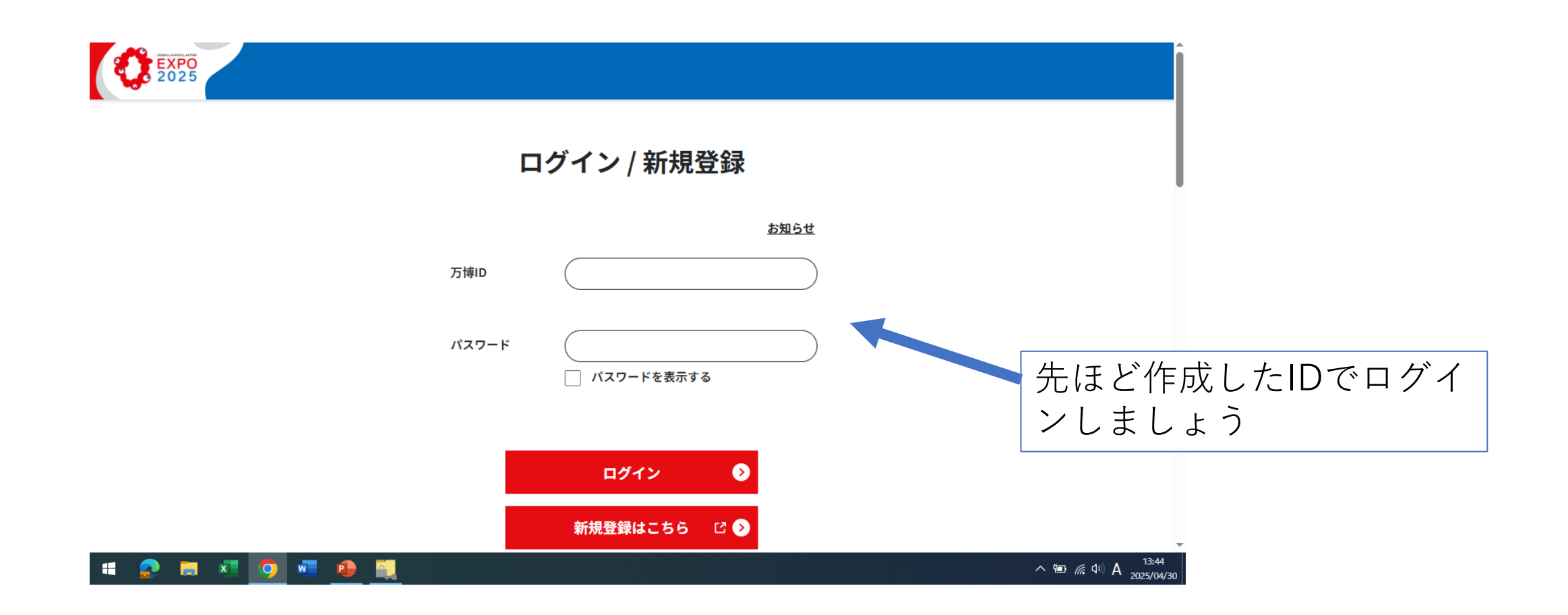

#### 本人確認で、認証を実行

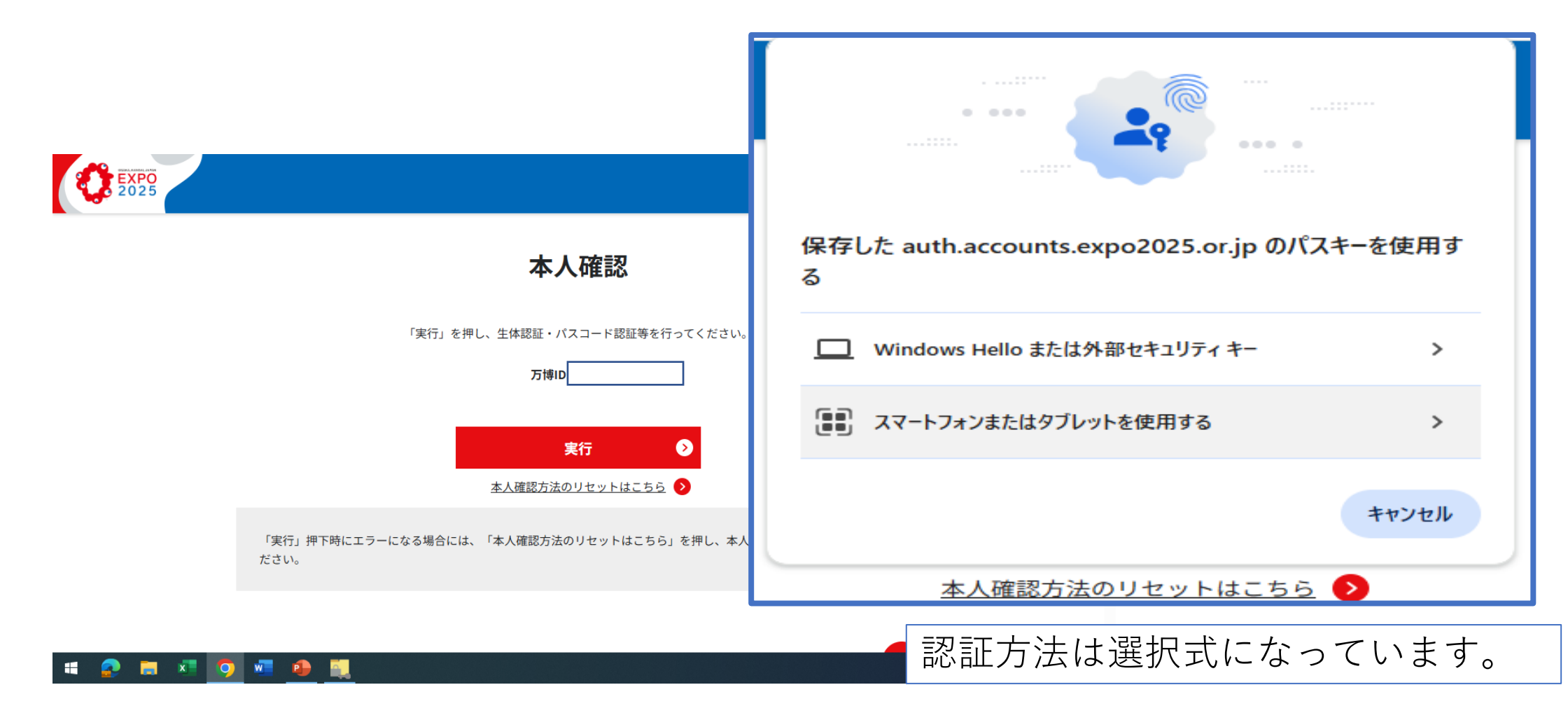

#### IDメニューの下のほうに代理申請があり ます

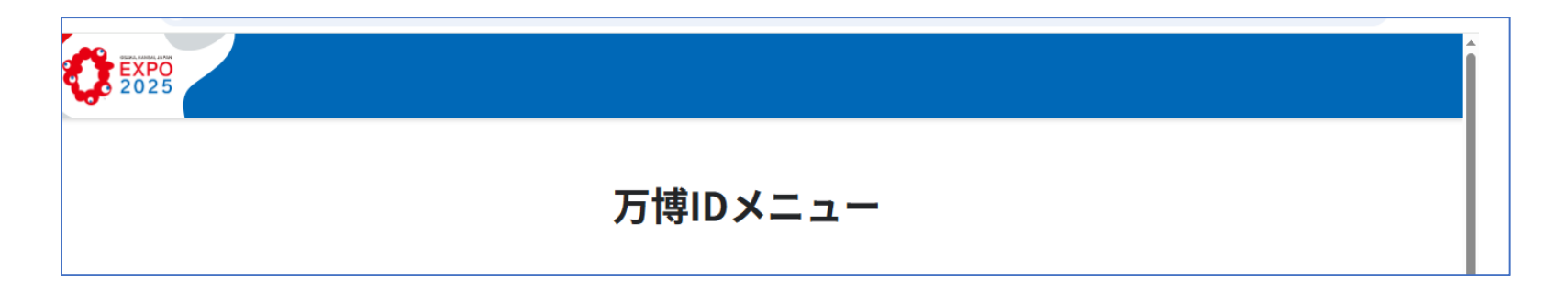

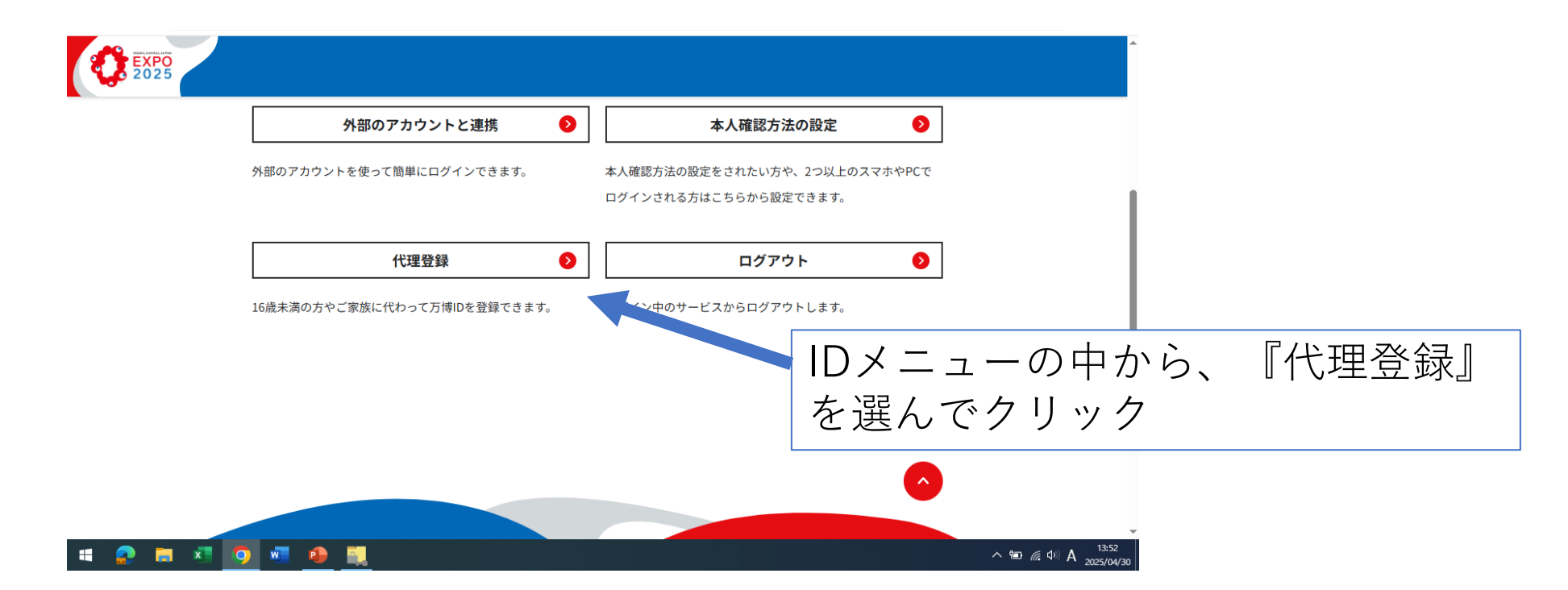

#### クリックして代理登録

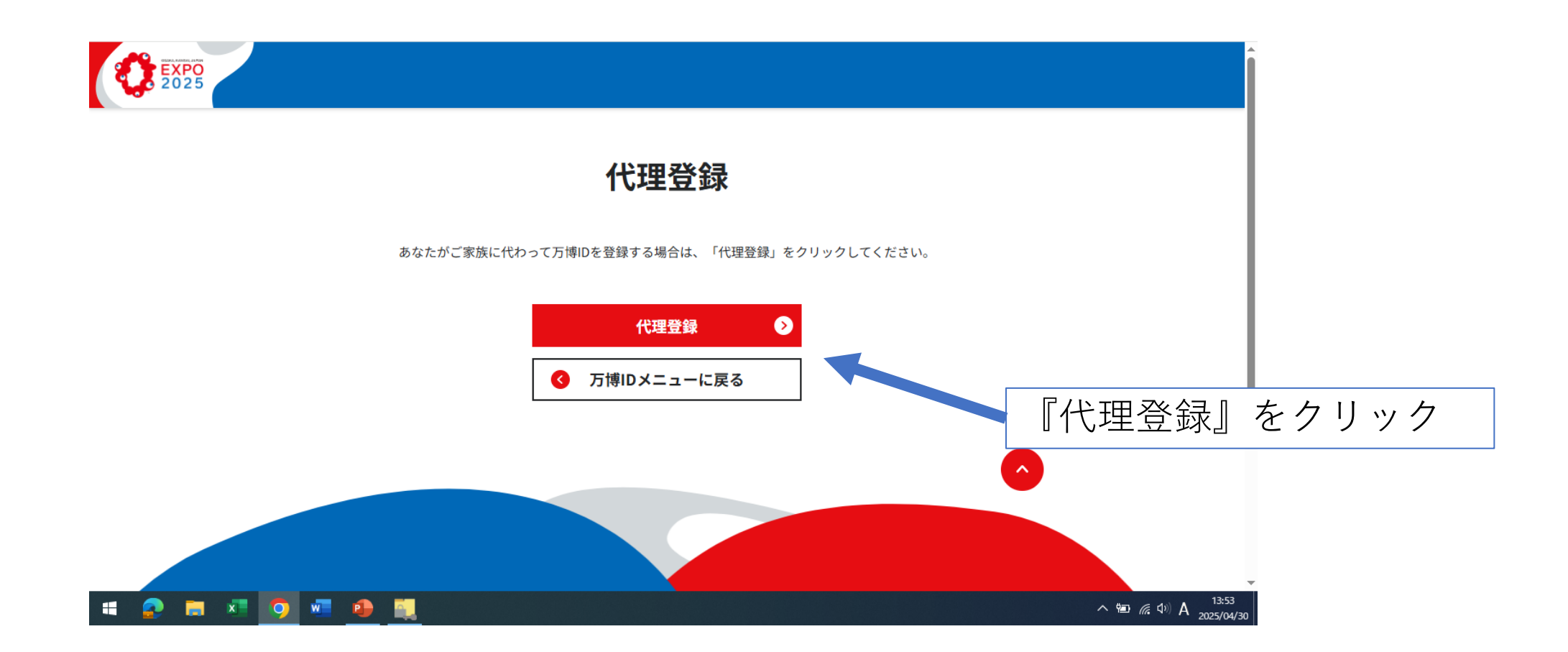

### こどもの情報を登録すればIDの完成です

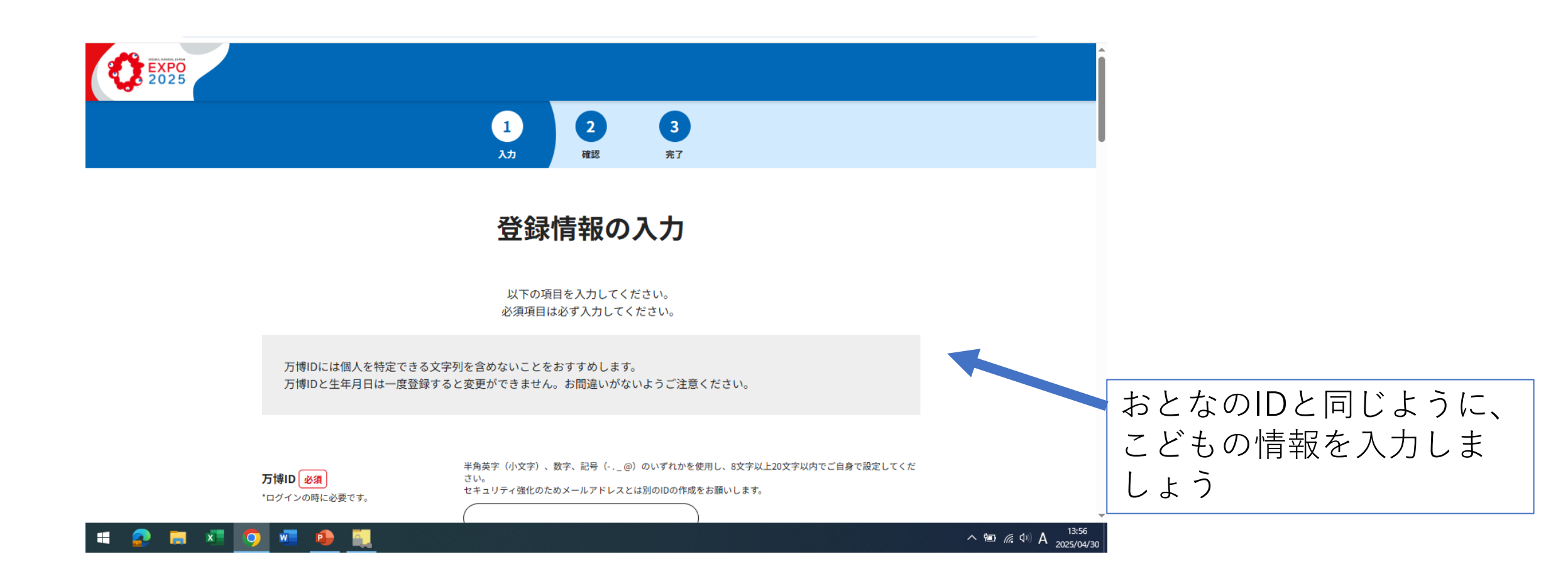

#### IDを登録したら、入場チケット購入ガイ ドに沿って進めてください。

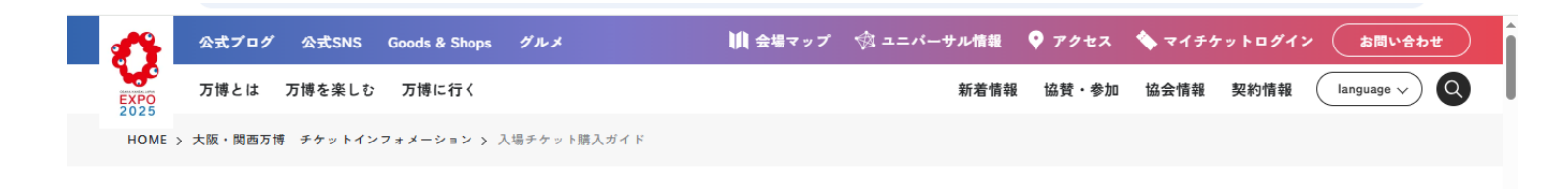

入場チケット購入ガイド

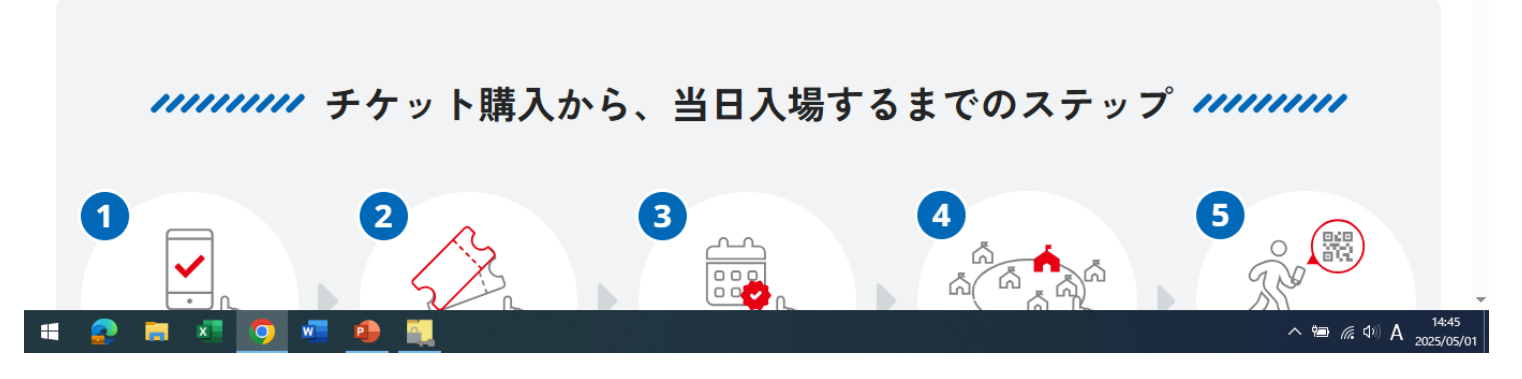

https://www.expo2025.or.jp/ticketsindex/information/

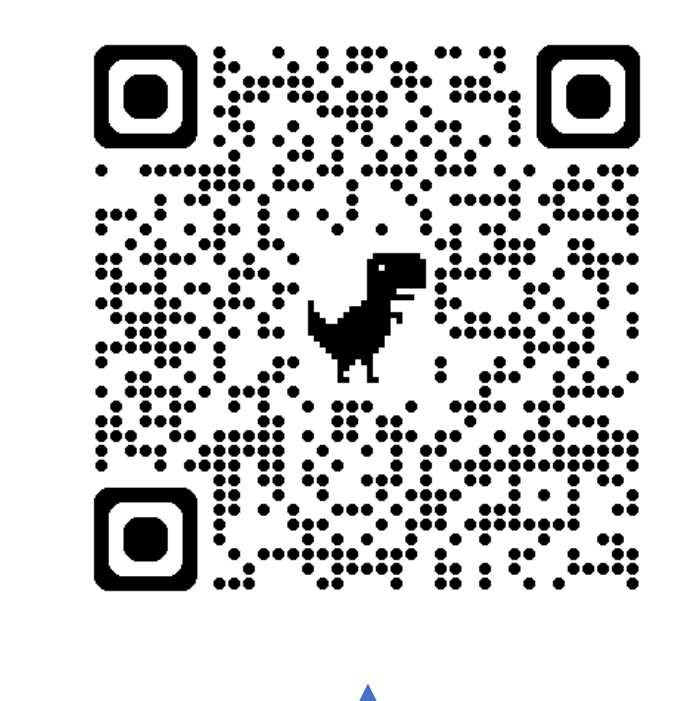

入場チケット購入ガイドへ

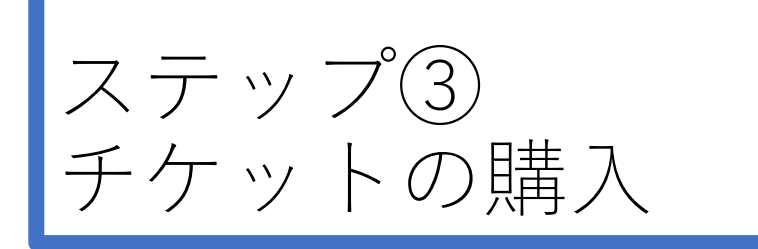

#### 作成したこどもIDで 再度ログインし、 チケットを購入しよう。

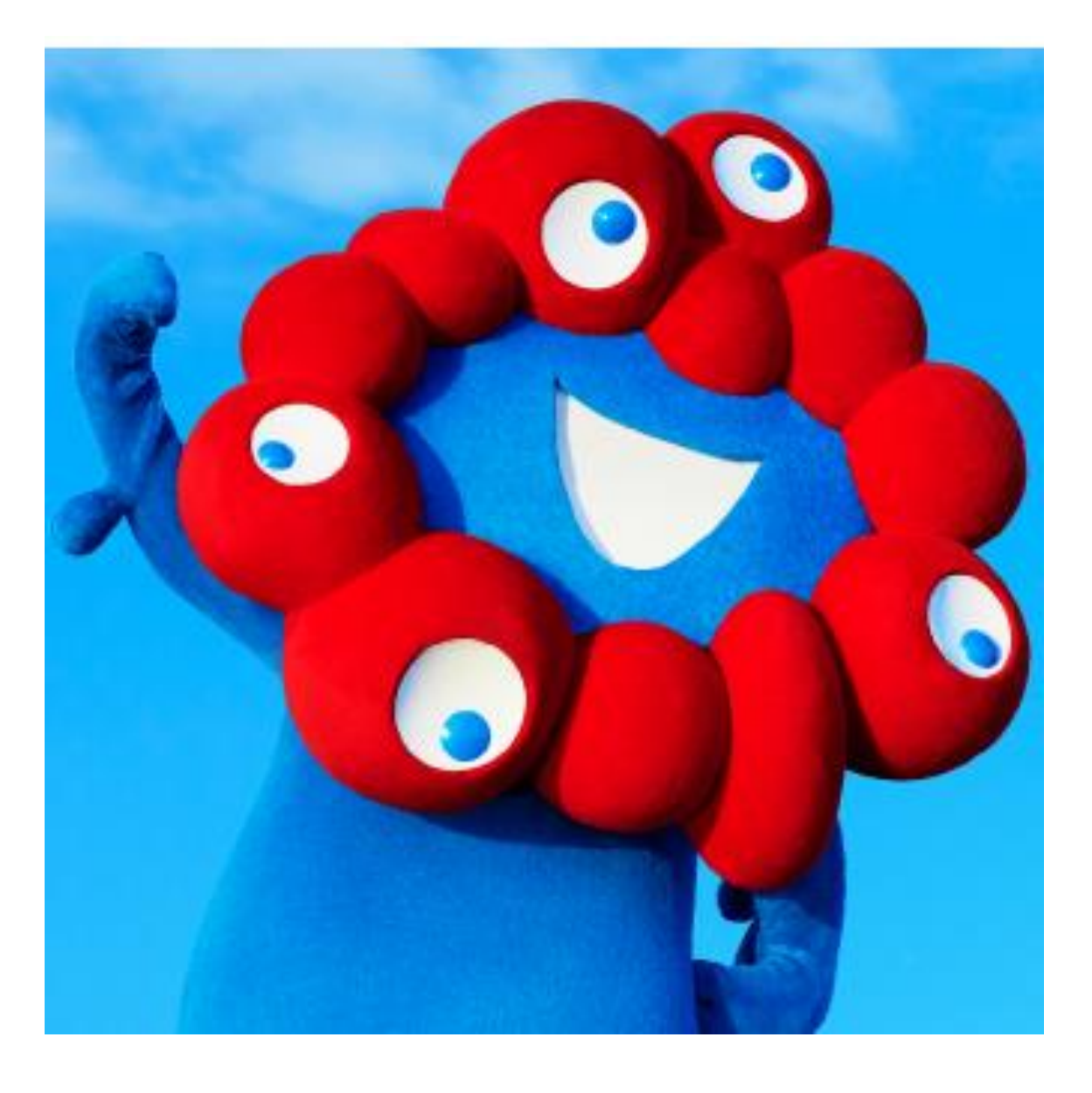

#### こどもIDでログイン

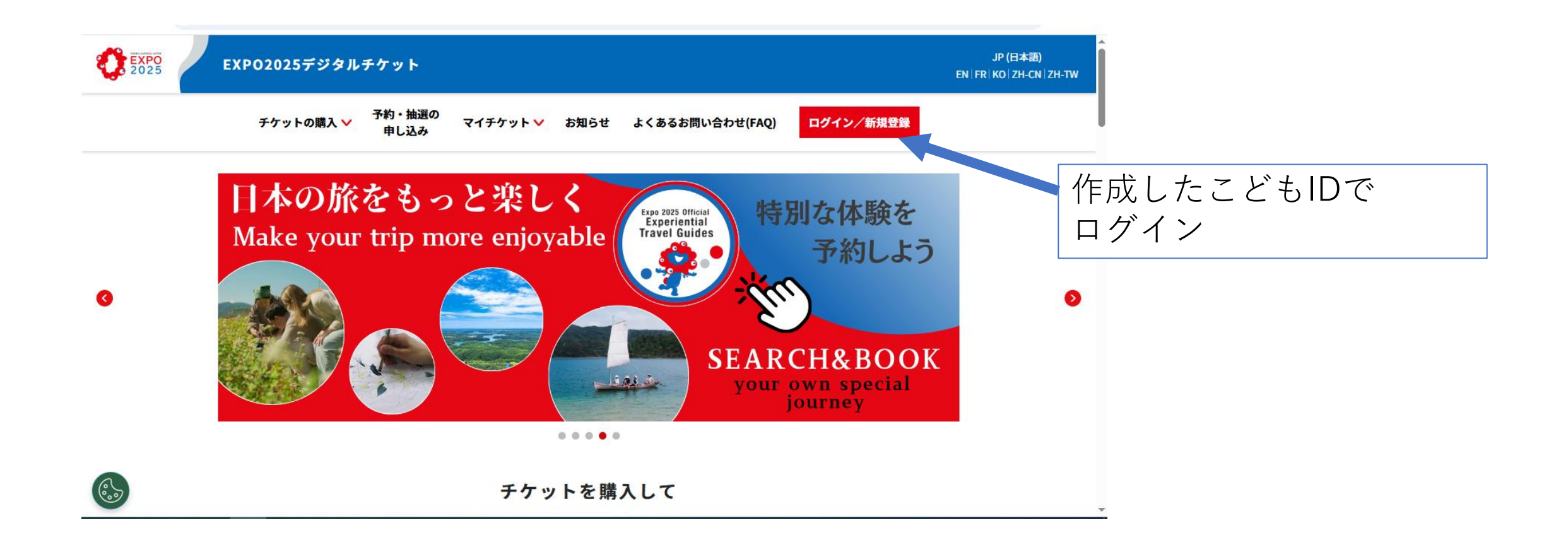

#### マイチケットメニューからチケット登録

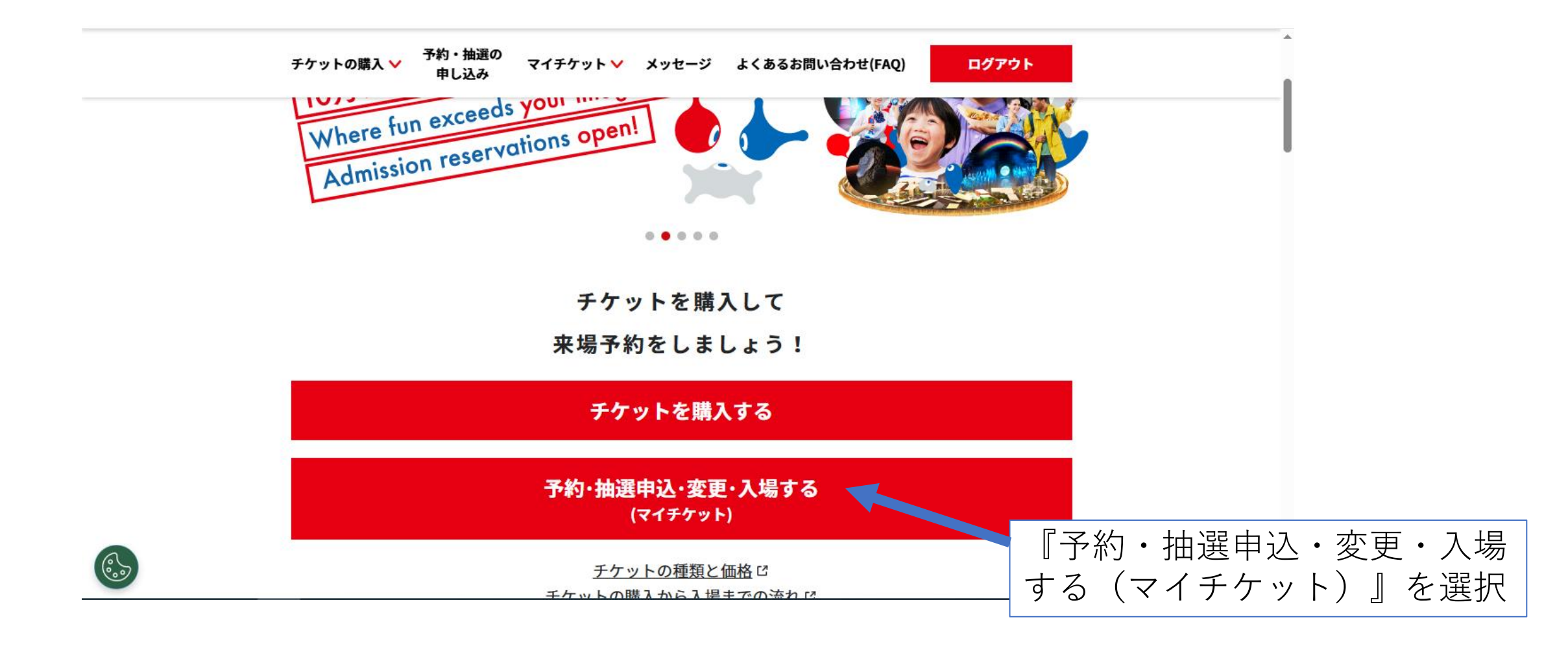

#### 追加登録として登録になるので注意

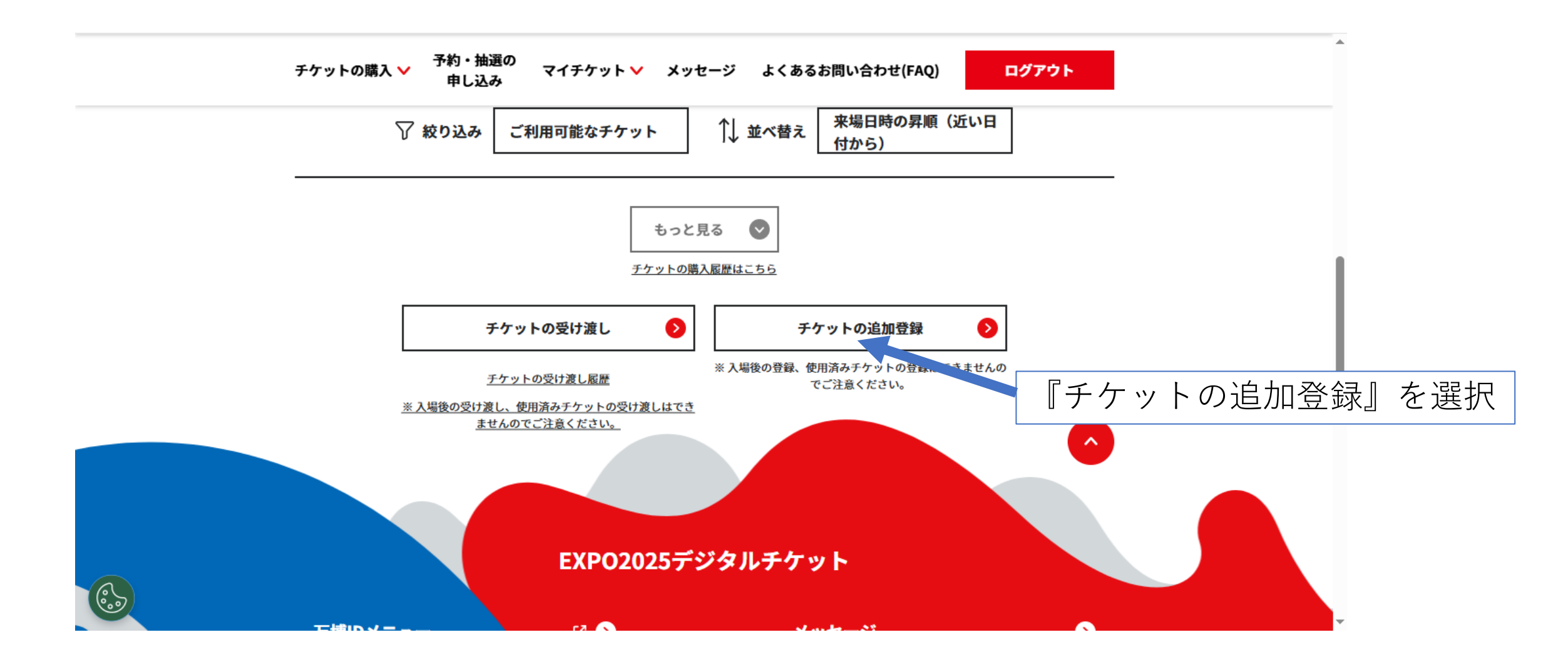

#### カードのIDを入力

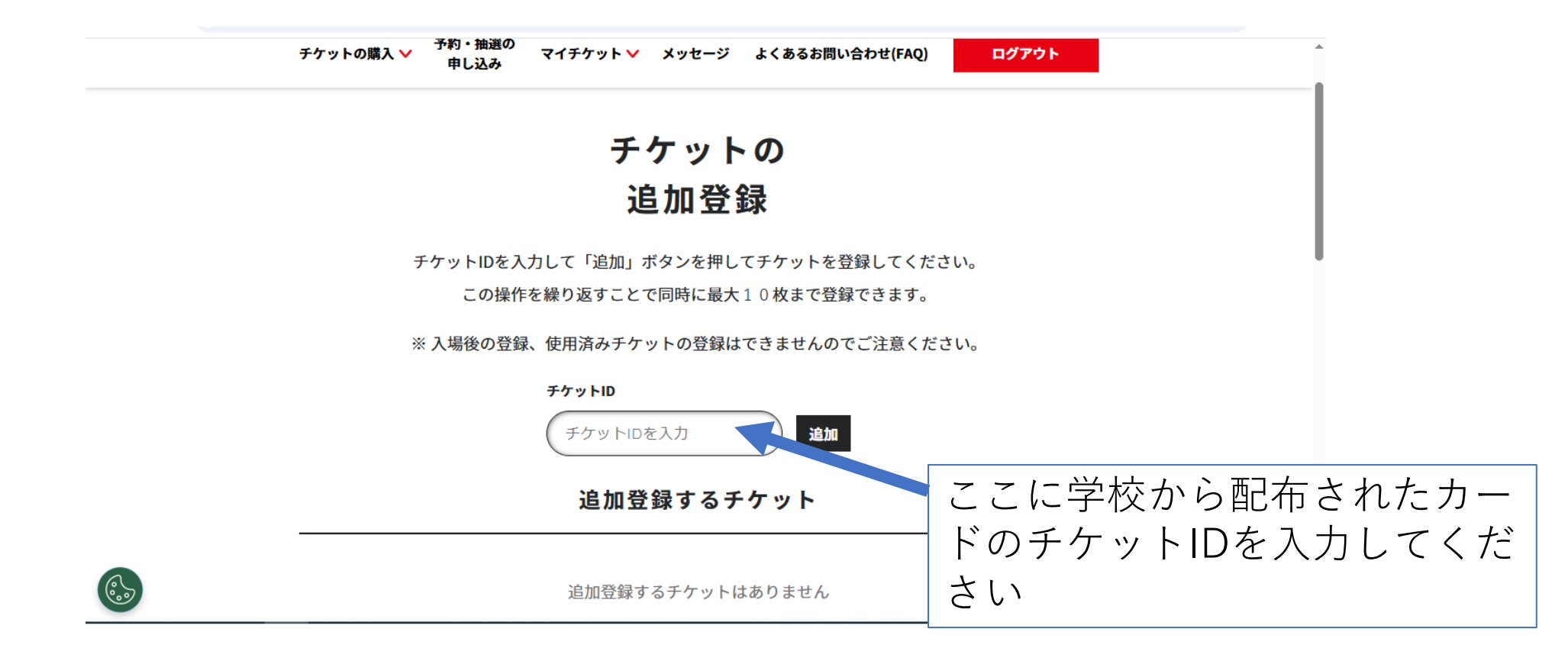

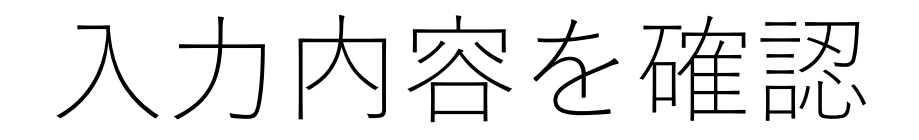

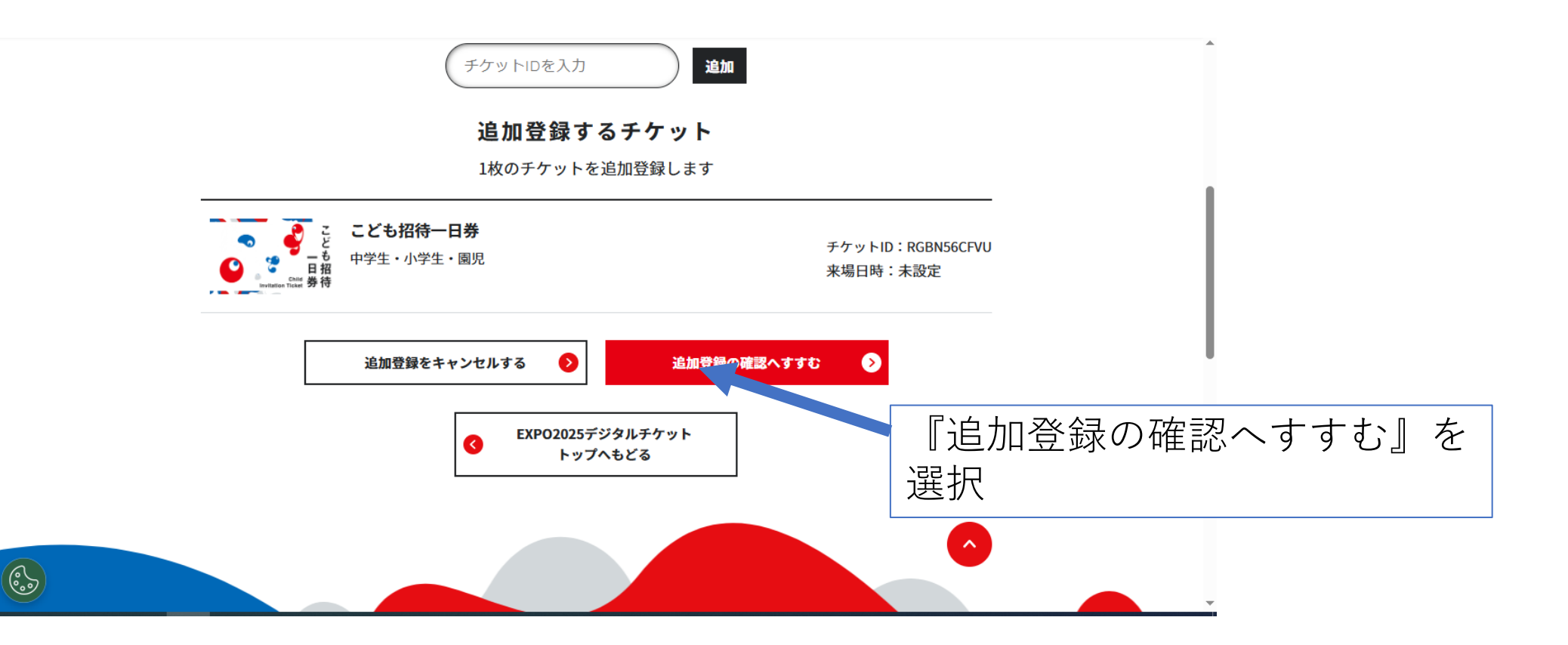

### 確認できたら、チケット登録完了です。

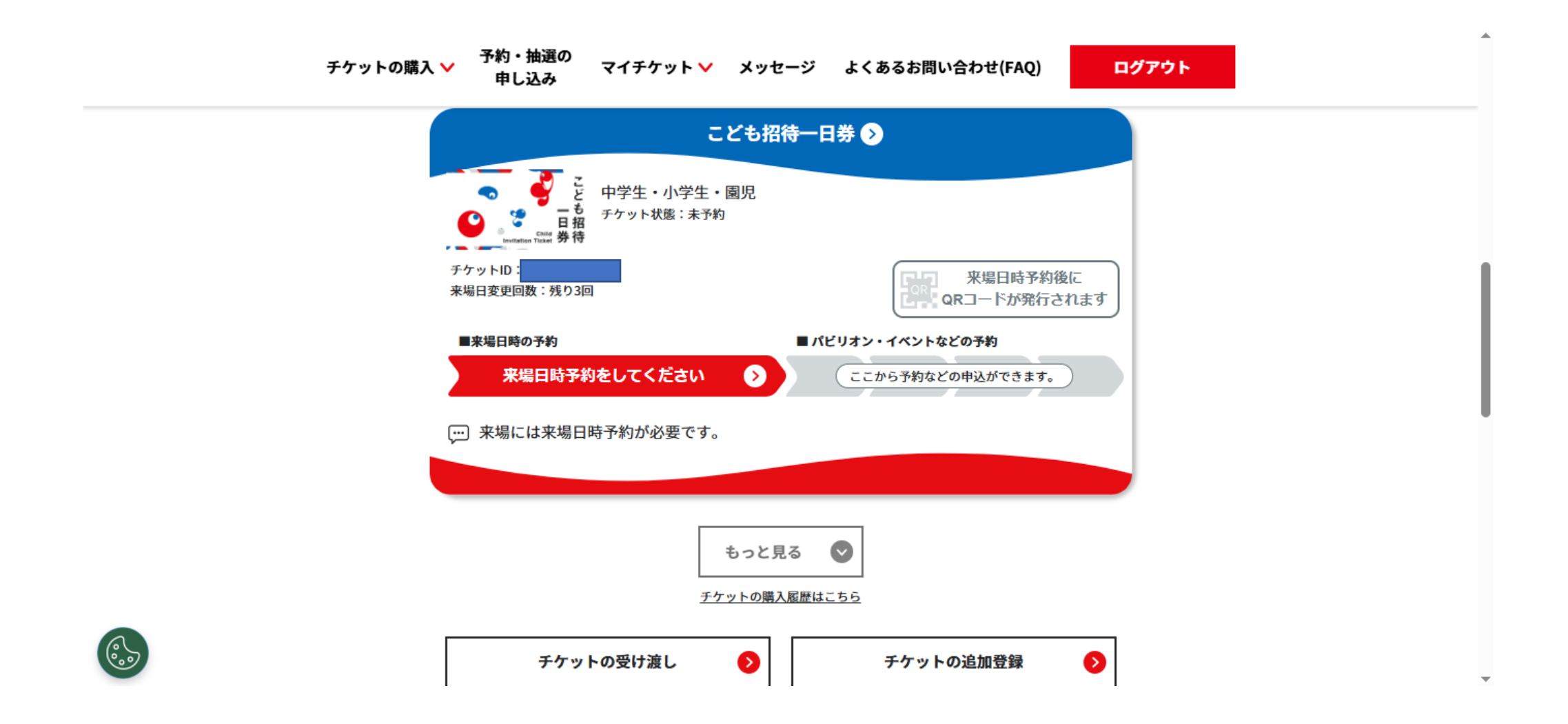